## VEuPathDB Webinar 4 June 2020: Motifs and Regular expressions

Slide deck - <u>https://docs.google.com/presentation/d/1vvLkSxix-</u> 9S5718WB0LLe4wWZ1QD7FtsbEtkKpf5dLU/edit#slide=id.g862fa1b519\_3\_168

#### Example: Find EcoR1 restriction enzyme sites within *Plasmodium falciparum* 3D7 genes.

EcoR1 is a restriction enzyme that will cleave DNA whenever it finds the sequence **GAATTC**. EcoR1 can tolerate no ambiguity in the DNA sequence; it always needs GAATTC. VEuPathDB sites have a search called 'Identify Genomic Segments based on DNA Motif Pattern' that will locate and return DNA motifs as genomic segments (a VEuPathDB record type). We will use the DNA Motif Pattern search to find areas of the *Plasmodium falciparum* 3D7 genome that contain the GAATTC motif. The search returns a list of genomic segments. To correlate these genomic segments with genes, we will run a second search for all genesin Plasmodium falciparum 3D7 and use the colocation tool to reduce the list to only those genes that contain the genomic segments we found with the DNA Motif Pattern search. The final strategy will look like this. although future releases of PlasmoDB may return different numbers, since the genome and annotation for *Plasmodium falciparum* 3D7 may change.

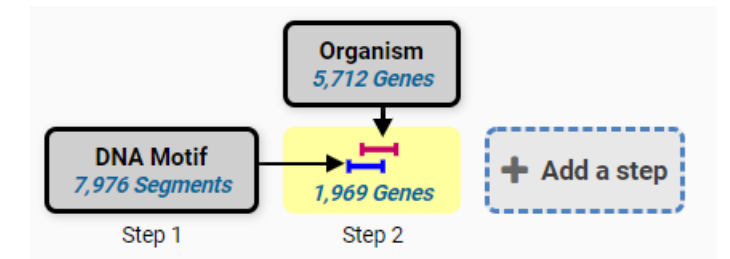

- 1. Navigate to the DNA motif search.
  - a. Go to the home page beta.plasmodb.org <u>https://beta.plasmodb.org/plasmo.beta/app/</u>
    - b. Begin typing DNA motif in the Search For... filter and then choose DNA Motif Pattern

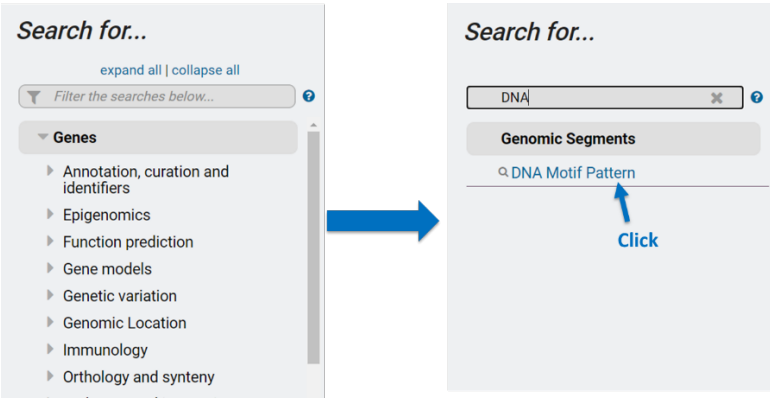

- 2. Initiate the DNA Motif Pattern Search
  - a. Choose to search *Plasmodium falciparum* 3D7.
  - b. Type the EcoR1 recognition site, GAATTC, into the **Pattern** field.
  - c. Click Get Answer

# Identify Genomic Segments based on DNA Motif Pattern

| Note: You may select up                  | to 1 values    |  |
|------------------------------------------|----------------|--|
| for this paramet                         | ter.<br>f 45   |  |
| I Selected, out of                       | hose           |  |
| select all   clear all                   | liese          |  |
| 3d7                                      | × 3            |  |
| Aconoidasida                             |                |  |
| - Haemosporida                           |                |  |
| Plasmodiidae                             |                |  |
| Plasmodium falci                         | iparum         |  |
| ✓ Plasmodium f                           | falciparum 3D7 |  |
| add these   clear these   select only th | hese           |  |
| select all   clear all                   |                |  |
|                                          |                |  |
| Dattorn                                  |                |  |
| Fattern                                  |                |  |
|                                          |                |  |
| GAATTO                                   |                |  |
|                                          |                |  |

d. Your results are 'segments' of DNA that contain the motif. Each segment has a known location within the *P. falciparum* 3D7 genome.

| My          | Search Str                      | ategies                      |                                |                                                |
|-------------|---------------------------------|------------------------------|--------------------------------|------------------------------------------------|
| Opened      | (1) All (304) P                 | ublic (44) Help              |                                |                                                |
| Unnan       | ned Search Strategy             | * /                          |                                |                                                |
|             |                                 |                              |                                | Ē 🖉 🖺 < 🛍   🗙                                  |
| DN<br>7,970 | A Motif<br>5 Segments<br>Step 1 | step                         |                                |                                                |
|             |                                 |                              |                                |                                                |
| 7,976 G     | enomic Segments                 | Revise this search           |                                |                                                |
| Genomic     | Segment Results Genom           | nic Locations                |                                |                                                |
| ŀ           | ( 123                           | 399                          | Rows per page: 20 v            | Download Add to Basket Add Columns             |
| -           | Segment ID                      | 📙 Organism 😢                 | 💠 Genomic Location 😮 😫         | ≑ Motif 😢                                      |
| -           | Pf3D7_01_v3:101289-<br>101295:f | Plasmodium<br>falciparum 3D7 | Pf3D7_01_v3:101,289101,295 (+) | GTAGGAAGTAGTGAACAAATGAATTCAATAACATACAATTTCGAAA |
| -           | Pf3D7_01_v3:101289-<br>101295:r | Plasmodium<br>falciparum 3D7 | Pf3D7_01_v3:101,289101,295 (-) | TTTCGAAATTGTATGTTATTGAATTCATTTGTTCACTACTTCCTAC |
| -           | Pf3D7_01_v3:112882-<br>112888:f | Plasmodium<br>falciparum 3D7 | Pf3D7_01_v3:112,882112,888 (+) | CTGTTGCTCTATCTACAACAGAATTCTCATTTGGTTCAGTACTTGA |

- 3. Colocate these EcoR1 motifs with *Plasmodium falciparum* 3D7 genes.
  - a. Click Add a step and choose Use Genomic Colocation to combine with other features.
  - b. Choose to run A new search for Genes based on Taxonomy, Organism

|                                                          | DNA Motif<br>7.976 Segments<br>Step 1                                                                                                    |   |
|----------------------------------------------------------|----------------------------------------------------------------------------------------------------|---|
| *                                                        | Add a step to your search strategy o                                                                                                    | × |
| Combine with other Genomic<br>Segments                   | Use the relative position of features on the genome between your existing step and the new step to identify features to keep in the final result.  Choose which feature to colocate. From  A new search A new stating strategy My basket |   |
| Use Genomic Colocation to<br>combine with other features | Genes<br>Taxonomy<br>Q.Organism                                                                                                    |   |

- c. From the search form choose *P. falciparum* 3D7 and click Get Answer
- d. Arrange the colocation tool to read "Return each gene from the new step whose exact region overlaps the exact region of the genomic segment from the current step and is on either strand".

| ← Add a ster                                          | ep to your search strategy o                                                                    | ×       |
|-------------------------------------------------------|-------------------------------------------------------------------------------------------------|---------|
| "Return each Gene from the new step vhose exact regio | on overlaps the exact region of a Genomic Segment from the current step and is on either strand | · · · · |
| Region<br>Gene                                        | Region<br>Genomic Segment                                                                       |         |
| Exact     Upstream: 1000     bp                       | Exact     Upstream     1000     bp                                                              |         |
| O Downstream: 1000 bp                                 | Downstream: 1000 bp                                                                             |         |
| begin at: start v · v 0 bp                            | Custom:<br>begin at: [start v] + v 0 bp                                                         |         |
| end at: stop v v 0 bp                                 | end at: stop v + v 0 bp                                                                         |         |
|                                                       | Run Step                                                                                        |         |

e. The result is a list of genes that contain the EcoR1 restriction site (the motif we searched for) and the Region column shows the location of the motif.

| Unnan              | ned Search Str                          | ategy * 🥒            |                              |                                    |                                                             |   |                    |                                                                        |                                                  |             |
|--------------------|-----------------------------------------|----------------------|------------------------------|------------------------------------|-------------------------------------------------------------|---|--------------------|------------------------------------------------------------------------|--------------------------------------------------|-------------|
|                    | 0<br>5,:                                | rganism<br>712 Genes |                              |                                    |                                                             |   |                    | () (° (°                                                               | < 🛍                                              | <b>x</b>    |
| <b>DN</b><br>7,971 | IA Motif<br>6 Segments<br>1,1<br>Step 1 | Step 2               | dd a step                    |                                    |                                                             |   |                    |                                                                        |                                                  |             |
| 1 969 6            | enes (1701 o                            | rtholog groups)      |                              |                                    |                                                             |   |                    |                                                                        |                                                  |             |
| 1,909 0            | ienes (1,7910                           |                      |                              |                                    |                                                             |   |                    |                                                                        |                                                  |             |
| Gene Res           | Genome Vie                              | w Analyze Resul      | ts                           |                                    |                                                             |   |                    |                                                                        |                                                  |             |
| Genes:             | 1,969 Transcripts                       | :: 1,999 🗌 Show      | Only One Transcript Per Gen  | e                                  |                                                             |   |                    |                                                                        |                                                  |             |
|                    | 1 2                                     | 3 100                | Rows per page: 2             | 20 🗸                               |                                                             |   | Download           | Add to Basket                                                          | Add Colum                                        | ins         |
| <b></b>            | 🜲 Gene ID                               | Transcript ID        | 崖 Organism 🝞 🕄               | Genomic Location      (Transcript) | <ul> <li>Product</li> <li>Description</li> <li>S</li> </ul> |   | Region 8           | Matched R                                                              | egions 🙁                                         |             |
| <del>@</del>       | PF3D7_0100300                           | PF3D7_0100300.1      | Plasmodium falciparum<br>3D7 | Pf3D7_01_v3:4236746507(-)          | erythrocyte membrane protein<br>1, PfEMP1                   | 2 | 42367 - 46507 (-)  | Pf3D7_01_v3:4<br>44538:r: 44,532<br>Pf3D7_01_v3:4<br>44538:f: 44,532   | 1532-<br>- 44,538 (-);<br>1532-<br>- 44,538 (+)  | <b>^</b>    |
| -                  | PF3D7_0102200                           | PF3D7_0102200.1      | Plasmodium falciparum<br>3D7 | Pf3D7_01_v3:98819102282(+)         | ring-infected erythrocyte<br>surface antigen                | 2 | 98819 - 102282 (+) | Pf3D7_01_v3:10<br>101295:r: 101,2<br>Pf3D7_01_v3:10<br>101295:f: 101,2 | )1289-<br>89 - 101,295<br>)1289-<br>89 - 101,295 | (-);<br>(+) |

#### Example: Find Avall restriction enzyme sites within *Plasmodium falciparum* 3D7 genes.

We will use the workflow shown above to find Avall sites within *Plasmodium falciparum* 3D7 genes. Avall is a restriction enzyme that will cleave DNA whenever it finds the sequence **GGACC** or **GGTCC**. So Avall can tolerate some ambiguity in the DNA binding sequence; the middle base can either be an A or a T. To inform the 'Identify Genomic Segments based on DNA Motif Pattern' search about the ambiguous motif that we want to find, we must use a regular expression to communicate the motif sequence.

### GGACC or GGTCC = GG[AT]CC (regular expression)

The workflow above will find genes that contain the DNA motif in Step 1. The only change needed in the workflow is to enter the Avall regular expression for the Pattern in Step 1.

|                                                                                                    | Revise your step |  |  |  |  |
|----------------------------------------------------------------------------------------------------|------------------|--|--|--|--|
| Identify Genomic Segments based on DNA Motif Pattern                                                                                                    |                  |  |  |  |  |
| 🛿 Organism                                                                                                    |                  |  |  |  |  |
| Note: You may select up to 1 values for this<br>1 selected, out of 45<br>select all (clear all expand all collapse all<br>Filter list below<br>Caconoidasida<br>b Haemosporda<br>select all (clear all expand all collapse all<br>Pattern GG[AT]CC | s parameter.     |  |  |  |  |
| GGIATICC                                                                                                    | Revise           |  |  |  |  |

The final strategy will look like this:

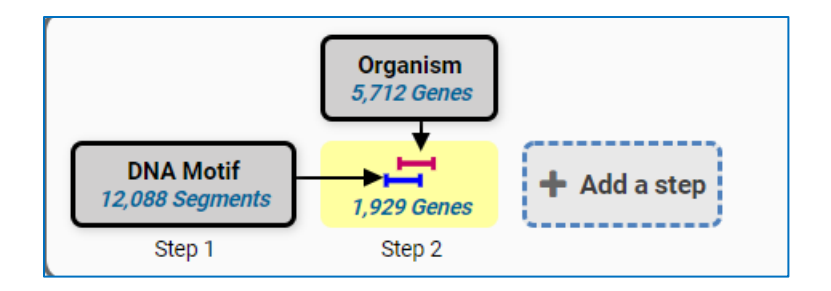

**Optional:** Find Avall sites upstream of Pf3D7 genes. The above workflow finds genes that contain restriction sites. To find genes with upstream restriction sites, change the colocation tool to read. "Return each Gene from Step 2 whose upstream region (Upstream 1000bp) overlap with the genomic segments in Step 1 and are on either strand."

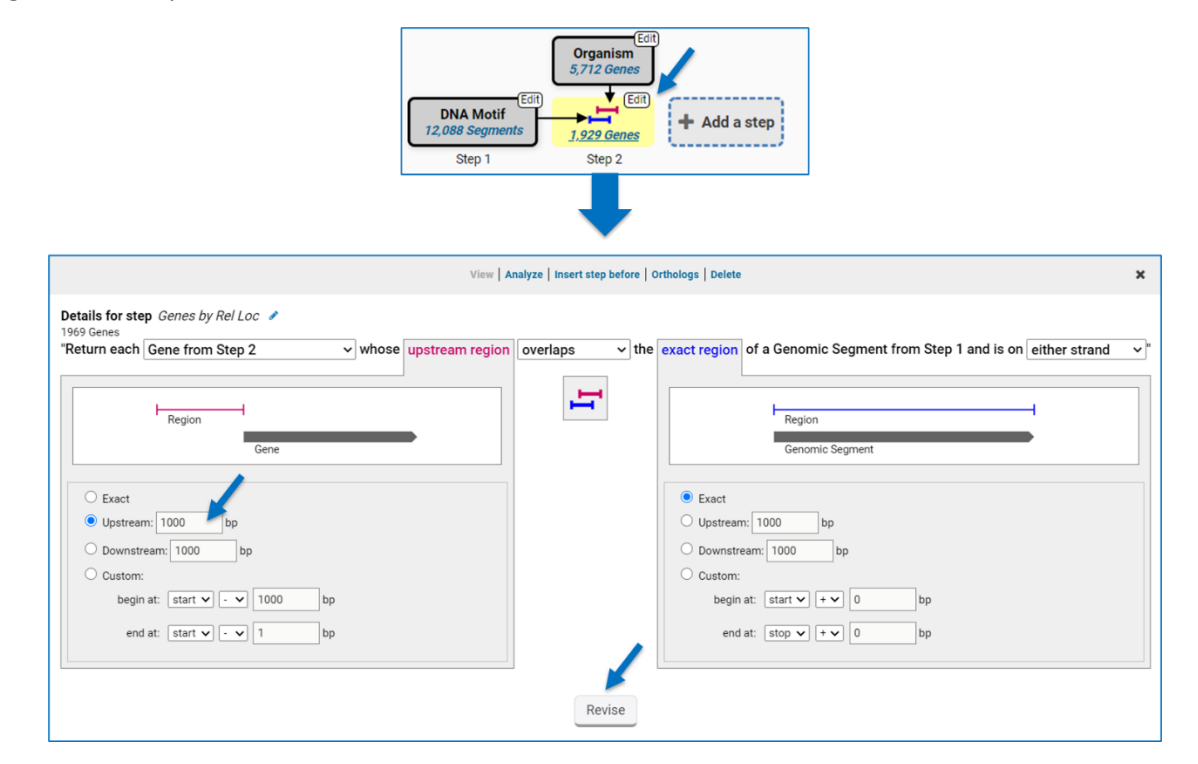

Your result will change to:

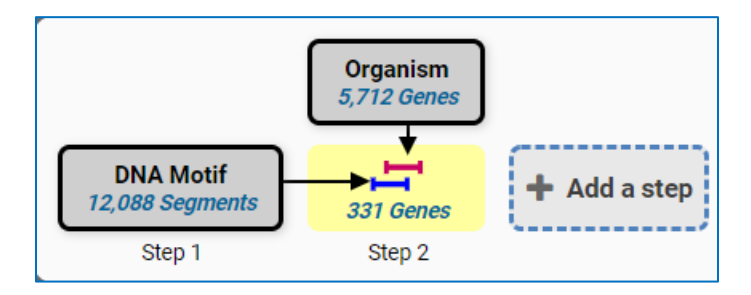

# Example: Explore *Anopheles gambiae* str. PEST genes that have zinc finger domains and the genes that they may regulate.

A zinc finger is a small protein structural motif that is characterized by the coordination of one or more zinc ions (Zn2+) to stabilize the fold. Proteins that contain zinc fingers (zinc finger proteins) are classified into several different structural families. In spite of the large variety of these proteins, the vast majority of zinc finger proteins function as interaction modules that bind DNA, RNA, proteins. Variations in structure serve primarily to alter the binding specificity. (https://en.wikipedia.org/wiki/Zinc\_finger)

A zinc finger protein will carry some version of a zinc finger structural motif. Once such motif is described by the PROSITE entry PS00344 GATA-ZN\_FINGER\_1 <u>https://prosite.expasy.org/PS00344</u>. The pattern described for this zinc finger is:

C-x-[DNEHQSTI]-C-x(4,6)-[ST]-x(2)-[WM]-[HR]-[RKENAMSLPGQT]-x(3,4)-[GNEP]x(3,6)-C-[NES]-[ASNR]-C

Written as a regular expression, the motif is:

```
C.[DNEHQSTI]C.{4,6}[ST].{2}[WM][HR][RKENAMSLPGQT].{3,4}[GNEP].{3,6}C[NES][ASNR]C
```

The genes that zinc finger proteins regulate will contain a 'GATA box' DNA binding motif in their regulatory regions. The motif is short and relatively general:

(A/T)GATA(A/G)

and can be written as a regular expression:

[AT]GATA[AG].

In this exercise we will use beta.vectorbase.org to find *Anopheles gambiae* str. PEST genes whose proteins contain our zinc finger domain and we will also search for possible binding partners by searching for genes that contain the GATA zinc finger domain upstream of their start sites.

- 1. Navigate to the Protein Motif Pattern search.
  - a. Go to the home page beta.vectorbase.org https://beta.vectorbase.org/vectorbase.beta/app/
  - b. Begin typing Protein motif in the Search For... filter and then choose Protein Motif Pattern.
  - c. At the search form, enter the protein regular expression, choose Anopheles gambiae str. PEST as the organism and click Get Answer. Protein regular expression=
     C.[DNEHQSTI]C.{4,6}[ST].{2}[WM][HR][RKENAMSLPGQT].{3,4}[GNEP].{3,6}C[NES][ASNR]C

| Search for                                                                                                    | Identify Genes based on Protein Motif Pattern                                                                                                    |
|----------------------------------------------------------------------------------------------------|----------------------------------------------------------------------------------------------------|
| protein 🗶 🖉                                                                                                    | Pattern      CIDNEHQSTIC (4.6)[ST]                                                                                                    |
| Immunology<br>Q Epitope Presence (IEDB)<br>Protein features and properties<br>Q InterPro Domain<br>Q Isoelectric Point<br>Q Molecular Weight<br>Protein targeting and localization<br>Q Predicted Signal Peptide<br>Q Transmembrane Domain Count<br>Sequence analysis<br>Q Protein Motif Pattern | Note: You may select up to 5 values for this<br>parameter.<br>selected, out of 43         add these (c) these select only these<br>select all is of all<br>gamb         add these (c) the select only these<br>select all is of all<br>parameters         Culcicide<br>Culcicide<br>Culcicide<br>Anophetes gambiae<br>Componets gambiae<br>Select all is of all all clear all<br>Select all is of all is of all is |

d. Your results are 5 genes (7 transcripts) whose protein products contain the motif. While three of these genes are already annotated as GATA-binding proteins, two genes (3 transcripts) returned by the search are annotated as unspecified product. In one search we identified functions for two genes with previously unknown functions!

| My        | Searc                         | n Strat           | egies                          |                                   |                                                                   |                             |  |  |  |
|-----------|-------------------------------|-------------------|--------------------------------|-----------------------------------|-------------------------------------------------------------------|-----------------------------|--|--|--|
| Opene     | ed (1) All (1                 | ) Public (4       | 4) Help                        |                                   |                                                                   |                             |  |  |  |
| Unna      | Unnamed Search Strategy * 🕜   |                   |                                |                                   |                                                                   |                             |  |  |  |
| $\bigcap$ |                               |                   |                                |                                   | <u> </u>                                                          | < 💼   x                     |  |  |  |
|           | ot Motif<br>5 Genes<br>Step 1 | Add a step        |                                |                                   |                                                                   |                             |  |  |  |
|           |                               |                   |                                | -                                 |                                                                   |                             |  |  |  |
| 5 Gen     | es (5 ortholo                 | g groups) 📑       | Revise this search             |                                   |                                                                   |                             |  |  |  |
| Gene F    | Genome                        | View              | ce Results                     |                                   |                                                                   |                             |  |  |  |
| Gene      | s: 5 Transcripts              | : 8 🗌 Show O      | nly One Transcript Per Gene    |                                   |                                                                   |                             |  |  |  |
|           | Rows per page:                | 20 🗸              |                                |                                   | Download Add to Basket                                            | dd Columns                  |  |  |  |
| 6         | 🗘 🌲 Gene ID                   | Transcript<br>ID  | 🗜 Organism 🝞 🙁                 | Genomic Location<br>(Gene)        | <ul> <li>Product</li> <li>Description</li> <li>S</li> </ul>       | Match<br>Locations          |  |  |  |
| -         | AGAP002235                    | AGAP002235-<br>RA | Anopheles gambiae str.<br>PEST | AgamP4_2R:17,971,00818,005,899(-) | GATA-binding protein 4/5/6<br>[Source:VB Community<br>Annotation] | (120-144), (177<br>201)     |  |  |  |
| -         | AGAP002236                    | AGAP002236-<br>RA | Anopheles gambiae str.<br>PEST | AgamP4_2R:18,013,75218,028,826(-) | unspecified product                                               | (503-527), (566<br>590)     |  |  |  |
| -         | AGAP002236                    | AGAP002236-<br>RB | Anopheles gambiae str.<br>PEST | AgamP4_2R:18,013,75218,028,826(-) | unspecified product                                               | (573-597), (636<br>660)     |  |  |  |
| -         | AGAP002238                    | AGAP002238-<br>RA | Anopheles gambiae str.<br>PEST | AgamP4_2R:18,033,67518,055,975(-) | unspecified product                                               | (747-771), (801<br>825)     |  |  |  |
| -         | AGAP004228                    | AGAP004228-<br>RA | Anopheles gambiae str.<br>PEST | AgamP4_2R:52,246,05152,346,042(-) | GATA-binding protein 1/2/3<br>[Source:VB Community<br>Annotation] | (338-362), (397<br>421)     |  |  |  |
| -         | AGAP004228                    | AGAP004228-<br>RB | Anopheles gambiae str.<br>PEST | AgamP4_2R:52,246,05152,346,042(-) | GATA-binding protein 1/2/3<br>[Source:VB Comp<br>Annotation]      | (227-251). (286<br>NTY CHAT |  |  |  |

- 2. Start a new strategy by initiating a DNA Motif Pattern search.
  - a. Choose to search Anopheles gambiae str. PEST.
  - b. Enter the regular expression that represents the GATA site consensus sequence [AT]GATA[AG] into the **Pattern** field.
  - c. Click Get Answer

| Search for          | Identify Genomic Segments based on<br>DNA Motif Pattern                                                                                                    |
|---------------------|----------------------------------------------------------------------------------------------------|
|                     |                                                                                                    |
| DNA 🛪 😵             | Note: You may select up to 1 values for this parameter.                                                                                                    |
| Genomic Segments    | add these leafterse i select only these select and user all these select and user all these selects and user all the select and user all the select an |
| Q DNA Motif Pattern | (am x)<br>Arthropoda<br>Insecta<br>Objetera<br>Outlicidae<br>Anopheles gambiae<br>Anopheles gambiae<br>Properena<br>Anopheles gambiae str. PEST<br>add these (clear these is elect only these<br>select all (clear all                                                                                                    |
|                     | Get Answer                                                                                                    |

d. Your results are 'segments' of DNA that contain the motif. Each segment has a known location within the *Anopheles gambiae* str. PEST genome. The search returned over 500,000 motifs!

| 511,1       | VA Motif<br>44 Segments<br>Step 1 | tep                            |                               |                             |               | a < 🖮      | <b>×</b> |
|-------------|-----------------------------------|--------------------------------|-------------------------------|-----------------------------|---------------|------------|----------|
| 511,144     | Genomic Segments                  | Revise this search             |                               |                             |               |            |          |
| Genomic S   | Segment Results Genomic L         | Locations                      |                               |                             |               |            |          |
| 4           | 1 2 3                             | 25,558                         | ws per page: 20 🗸             | Download                    | Add to Basket | Add Column | IS       |
| Ē           | Segment ID                        | 崖 Organism 😮                   | 🔷 Genomic Location 😮 😣        | 🔷 Motif 😣                   |               |            |          |
|             | AAAB01000047:10251-<br>10257:r    | Anopheles gambiae str.<br>PEST | AAAB01000047:10,25110,257 (-) | TTTCTACCGCATCTTTAATTTGATAGA | ATAATATGCTTO  | GCCGCTGGT  | <b>A</b> |
| <del></del> | AAAB01000047:10989-<br>10995:f    | Anopheles gambiae str.<br>PEST | AAAB01000047:10,98910,995 (+) | AAATAAATTGTAGTCTTCAAAGATAA  | TGGTAAACTTA   | ACATCGATA  |          |
|             | AAAB01000047:12244-<br>12250:f    | Anopheles gambiae str.<br>PEST | AAAB01000047:12,24412,250 (+) | CCACACCTCTCACAAAGGTGTGATAA  | ATGTAGTTATA   | ATTTTCCTA  |          |
|             |                                   |                                |                               |                             |               |            |          |

- 3. Colocate these GATA motifs with *Anopheles gambiae* str. PEST genes.
  - a. Click Add a step and choose Use Genomic Colocation to combine with other features.
  - b. Choose to run A new search for Genes based on Taxonomy, Organism

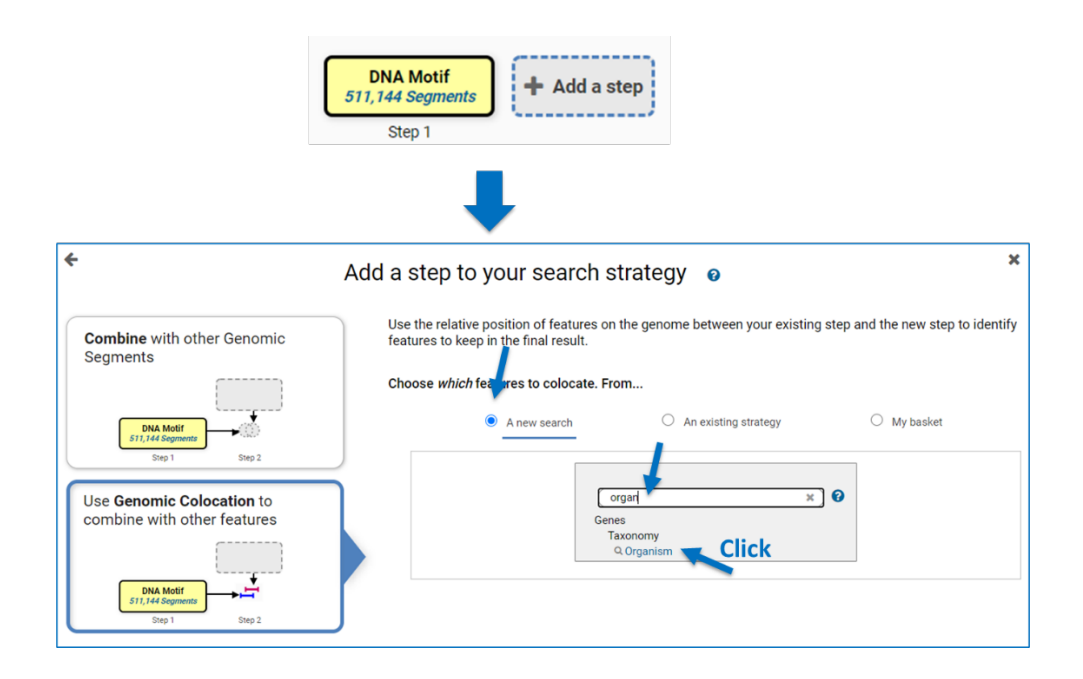

c. At the search form choose *Anopheles gambiae* str. PEST for the **Organism** parameter.

| r ocreoted, out                                                                                                    | of 43    |
|----------------------------------------------------------------------------------------------------|----------|
| add these   clear these   select only these<br>select all   clear all                                                                                                    |          |
| gamb                                                                                                    | <b>%</b> |
| <ul> <li>☐ Ninopeda</li> <li>☐ Diptera</li> <li>☐ Culicidae</li> <li>☐ Anopheles</li> <li>☑ Anopheles gambiae</li> <li>☑ Anopheles gambiae str. PES'</li> <li>add these   clear these   select only these</li> <li>select all   clear all</li> </ul> | Т        |
| select all   clear all                                                                                                    | Contin   |

d. Arrange the colocation tool to read "Return each **gene from the new step** whose **upstream 200bp** region **overlaps** the **exact** region of the genomic segment from the current step and is on **either** strand".

| s for step Genes by Rei Loc 🖌                 |                   |                                                                       |  |
|-----------------------------------------------|-------------------|-----------------------------------------------------------------------|--|
| n each Gene from Step 2 v whose upstream regi | on overlaps v the | exact region of a Genomic Segment from Step 1 and is on either strand |  |
| Region<br>Gene                                | H                 | Region<br>Genomic Segment                                             |  |
| Exact<br>Upstream: 200 bp                     |                   | Exact     Upstream: 1000 bp                                           |  |
| Downstream: 1000 bp                           |                   | O Downstream: 1000 bp                                                 |  |
| begin at: start v 200 bp                      |                   | begin at: start v v 0 bp                                              |  |
| end at: start V V 1 bp                        |                   | end at: stop v v 0 bp                                                 |  |

e. The result is a list of genes whose upstream 200bp regions contain the GATA binding motif. The Region column shows the location of the motif.

| Organism       13,796 Genes       Step 1       Step 2                                                                                                    |            |                   |                                |                                  |                                                                                                  |   |                   |        |
|----------------------------------------------------------------------------------------------------|------------|-------------------|--------------------------------|----------------------------------|--------------------------------------------------------------------------------------------------|---|-------------------|--------|
|                                                                                                    |            |                   |                                |                                  |                                                                                                  |   |                   |        |
| 4,519 Genes (3,610 ortholog groups)                                                                                                    |            |                   |                                |                                  |                                                                                                  |   |                   |        |
| Gene Results Genome View Analyze Results                                                                                                    |            |                   |                                |                                  |                                                                                                  |   |                   |        |
| Genes: 4,519 Transcripts: 5,029 🗌 Show Only One Transcript Per Gene                                                                                                    |            |                   |                                |                                  |                                                                                                  |   |                   |        |
| 4         1         2         3          252         Image: Base of the second second sec |            |                   |                                |                                  |                                                                                                  |   |                   | Add C  |
| -                                                                                                    | 🜲 Gene ID  | Transcript<br>ID  | 🗢 Organism 🝞 😢                 | Genomic Location<br>(Transcript) | ↓≟ Product<br>Description                                                                        |   | Region 😢          |        |
| -                                                                                                    | AGAP000422 | AGAP000422-<br>RA | Anopheles gambiae<br>str. PEST | AgamP4_X:75937777598788(+)       | (heparan sulfate)-glucosamine 3-<br>sulfotransferase 3 [Source:VB<br>Community Annotation]       | 1 | 7593577 - 7593776 | (+)    |
|                                                                                                    | AGAP010885 | AGAP010885-<br>RA | Anopheles gambiae<br>str. PEST | AgamP4_3L:1247859112480731(-)    | (S)-2-hydroxy-acid oxidase [Source:VB<br>Community Annotation]                                   | 2 | 12480761 - 124809 | 60 (-) |
| -                                                                                                    | AGAP005618 | AGAP005618-<br>RA | Anopheles gambiae<br>str. PEST | AgamP4_2L:1792022617920992(-)    | 1,2-dihydroxy-3-keto-5-<br>methylthiopentene dioxygenase<br>[Source:UniProtKB/TrEMBL;Acc:Q7Q6X6] | 2 | 17921263 - 179214 | 62 (-) |
| -                                                                                                    | AGAP007113 | AGAP007113-<br>RA | Anopheles gambiae<br>str. PEST | AgamP4_2L:4296300442964452(+)    | 1-acyl-sn-glycerol-3-phosphate<br>acyltransferase gamma [Source:VB<br>Community Annotation]      | 1 | 42957794 - 429579 | 93 (+) |